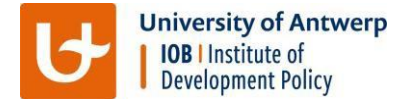

## **IOB** online self-study platform

On the online platform <u>https://iobprecourse.neolms.com/</u>, you will find study guides, textbook chapters as well as online videos and tutorials.

## How to gain access

You will receive an invitation entitled 'You have been invited to create an account at IOB PreCourse'. Click the link to accept the invitation; choose a login and password and continue to the next page.

You have the option to update your profile, configure your widgets, etc. but this is merely optional.

Your dashboard will tell you that you have not yet enrolled for any courses. In order to enrol, click the enrol button on the right top side:

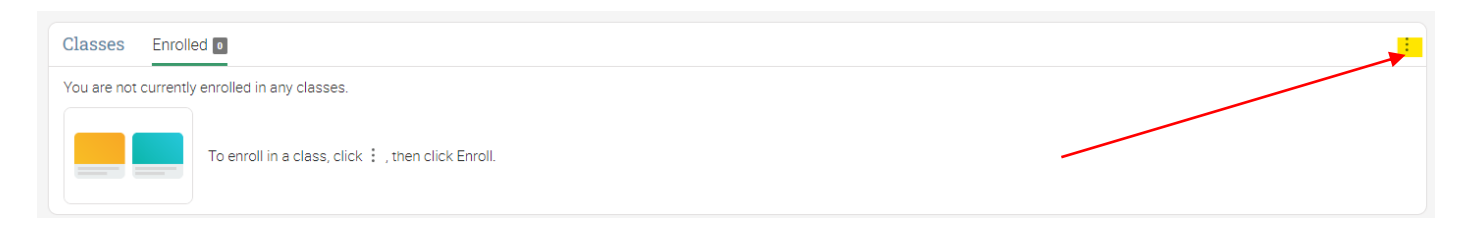

Instead of entering an access code, click 'class catalog' in the pop-up:

| Enroll in a class                                                                                                    | ×     |
|----------------------------------------------------------------------------------------------------|-------|
| Access code:                                                                                                    |       |
| If the class does not have an access code, you can enroll by finding it in the class <b>d</b> catalog and then clicking its Enroll option. | -     |
| En                                                                                                    | nroll |

Under 'Economics', you'll find the introductions to macro and microeconomics; under 'education', you'll find Basic statistics, Excel and STATA and under 'Math' you'll find the advanced statistics course.

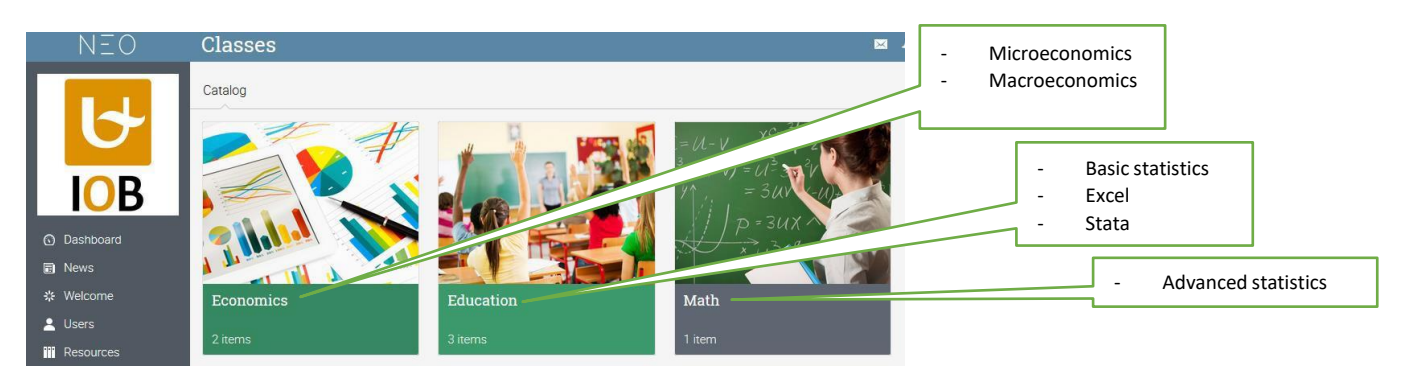

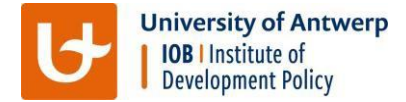

You need to enrol for each of those 6 courses; for example:

| Introduction to Microeconomics                                                   | No access code required Enroll                             |  |
|----------------------------------------------------------------------------------|------------------------------------------------------------|--|
| Lessons<br>Here is the class outline:                                            | Info<br>Jun 8, 2017 - Aug 31, 2018<br>Time zone: Amsterdam |  |
| LOverview This page gives you an overview of the topics included in this course. | Style: Instructor Lessons: 3 Category. Economics           |  |
| 2. The Market Forces of Demand and Supply                                        |                                                            |  |
| 3. Production Function and Producer Equilibrium                                  |                                                            |  |

After having enrolled for the 6 courses, you can use the home button on the left top side to go to your dashboard and start using the online platform to study each subject.

## Whenever you are inside a module, you can easily navigate with the left menu:

| Introduction to Macroeconomics                             |                                                                                                    |  |
|------------------------------------------------------------|----------------------------------------------------------------------------------------------------|--|
| Progress 🗸 100%                                            | Course Material 1: Measuring national income                                                        |  |
| <ul> <li>Expand all</li> </ul>                             |                                                                                                    |  |
| 1. Overview                                                | Chapter 23: Measuring a nations income                                                              |  |
| 2. Tacking the<br>Macroeconomy                             | Mankiw, N.G. and Taylor, M.P. (2011) Economics, 2nd edition, Cengage Learning, Chapter 23 (486-505) |  |
| Course Material 1:<br>Measuring national income            | /tiles/4494500/Chapter_23_Measuring_a_nations_income_Mankiw_N.G_and_Taylor_M.P.(3).pdf              |  |
| <ul> <li>Video 1: Measuring<br/>national income</li> </ul> |                                                                                                    |  |
| Course Material 2:<br>Economic growth                      |                                                                                                    |  |
| > Video 2: Economic growth                                 |                                                                                                    |  |
| > Course Material 3:<br>Measuring the cost of living       |                                                                                                    |  |
| Video 3: Measuring the<br>cost of living                   |                                                                                                    |  |
| Course Material 4:<br>Exchange rates                       |                                                                                                    |  |
| > Video 4: Exchange rates                                  | <                                                                                                   |  |
|                                                            |                                                                                                    |  |